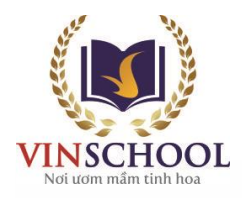

# HƯỚNG DẪN ĐĂNG KÝ PHÒNG KHÁM – APP Vinschool One (DÀNH CHO PHỤ HUYNH HỌC SINH)

1. Đăng nhập APP Vone với tài khoản Phụ Huynh

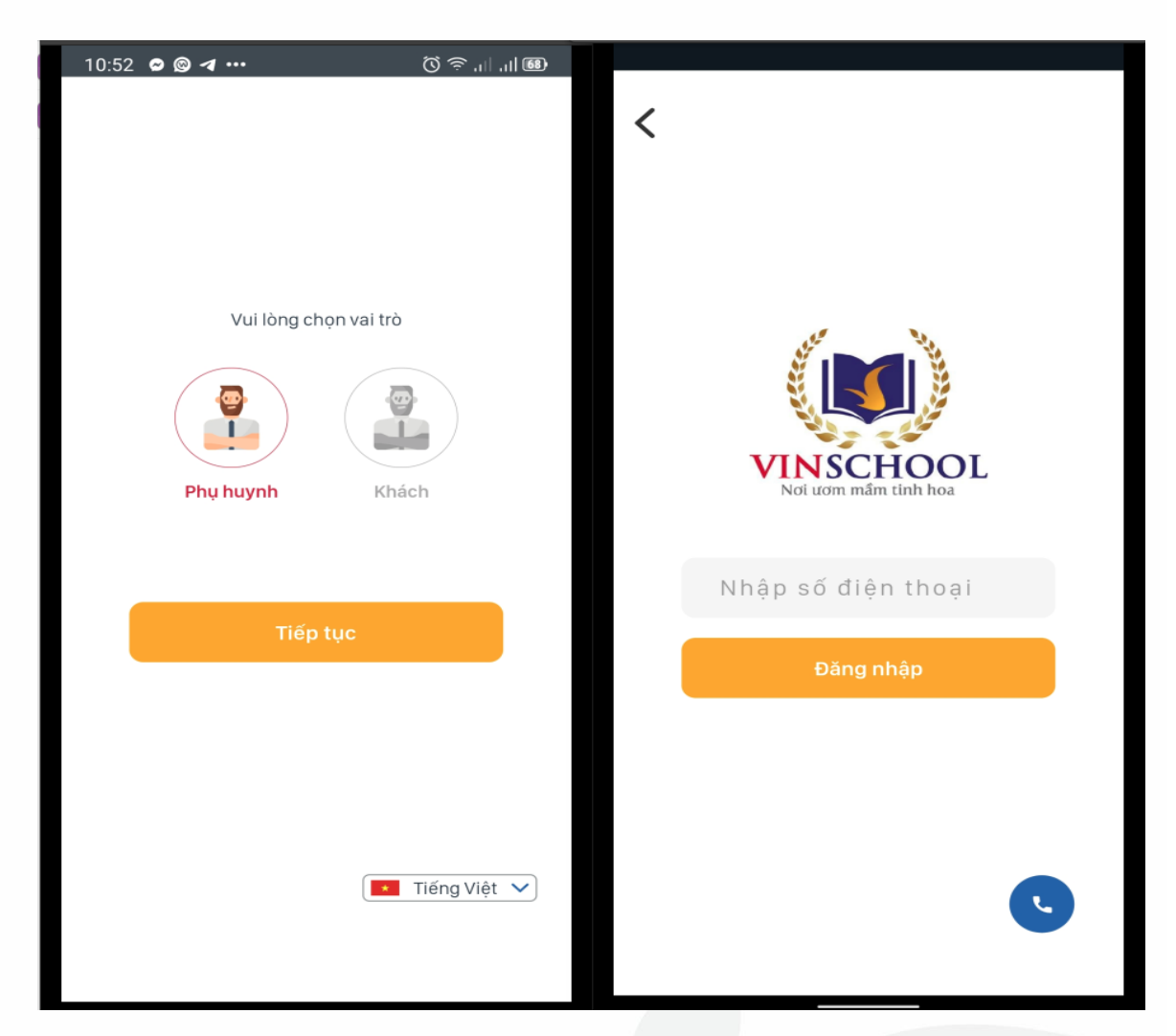

### 2. Chọn chức năng / màn hình

(1): chọn học sinh cần đăng ký
(2) chọn Tab Học sinh
(3) Chọn Chức năng "Thông tin sức khỏe"
(4 Click vào nút
"Đăng ký bảo hiểm y tế" ( màu cam - khi chưa đăng ký), hoặc "Thông tin đăng ký bảo hiểm y tế" ( màu xám- khi đã đăng ký)

Văn phòng Hệ thống trường Vinschool

T35, Khu đô thị Times City, Hai Bà Trưng, Hà Nội ĐT: 18006511 Email: tuyensinh@vinschool.edu.vn Website: www.vinschool.edu.vn

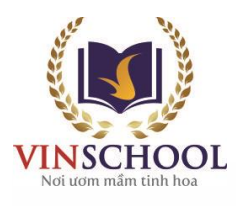

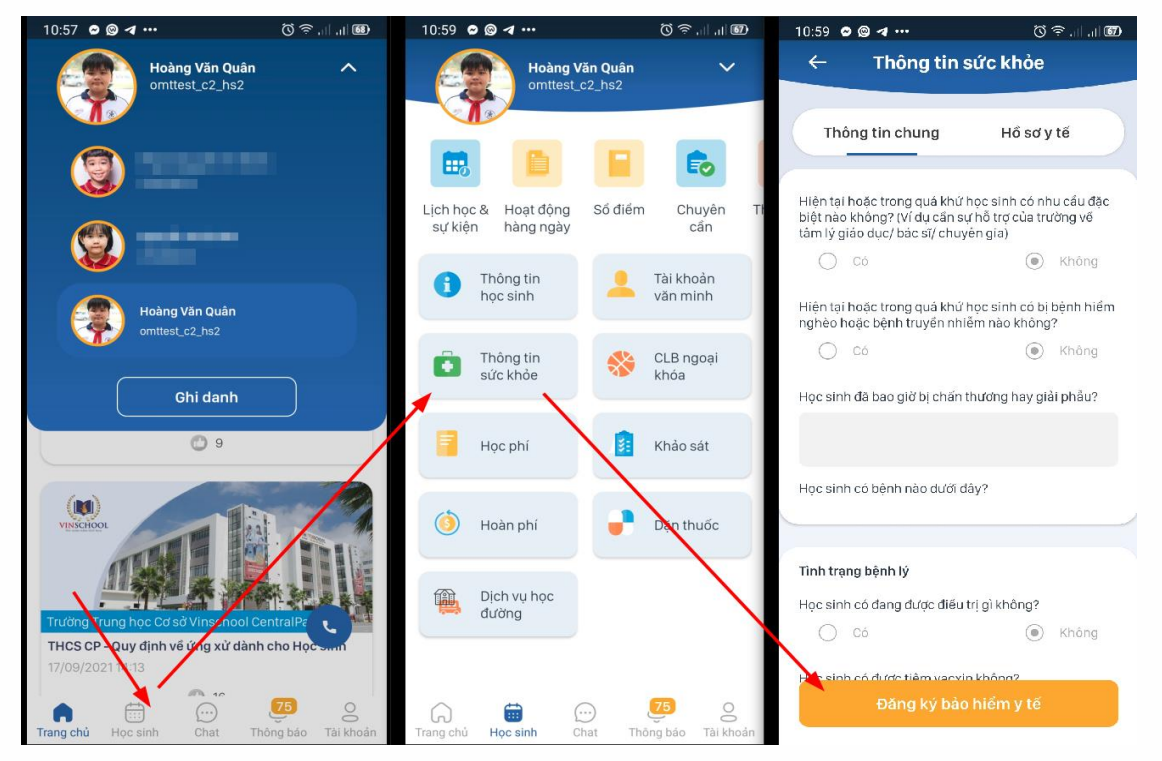

#### 3. Người dùng chọn 03 tùy chọn sau:

- Con quân nhân (Với trường hợp học sinh là con quân nhân)
- Đã có thẻ bảo hiểm (Chỉ áp dụng với học sinh đã có thẻ BHYT)
- Chưa có thẻ bảo hiểm y tế (Áp dụng với học sinh chưa có mã thẻ BHYT)

| Phụ huynh chưa đăng ký         Lựa chọn hình thức đăng ký         Chưa có thẻ bảo hiểm y tế         Đã có thẻ bảo hiểm y tế         Dã có thẻ bảo hiểm y tế         Con quân nhân | ← Bảo hiểm y tế                                                   |   |
|----------------------------------------------------------------------------------------------------|-------------------------------------------------------------------|---|
| Chưa có thẻ bảo hiểm y tếĐã có thẻ bảo hiểm y tếCon quân nhân                                                                                                    | <mark>Phụ huynh chưa đăng ký</mark><br>Lựa chọn hình thức đăng ký |   |
| Đã có thẻ bảo hiểm y tếOCon quân nhânO                                                                                                    | Chưa có thẻ bảo hiểm y tế                                         | 0 |
| Con quân nhân 🛛 🔿                                                                                                    | Đã có thẻ bảo hiểm y tế                                           | 0 |
|                                                                                                    | Con quân nhân                                                     | 0 |

Văn phòng Hệ thống trường Vinschool T35, Khu đô thị Times City, Hai Bà Trưng, Hà Nội ĐT: 18006511 Email: tuyensinh@vinschool.edu.vn Website: www.vinschool.edu.vn

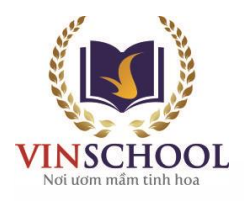

## 3.1: Với tùy chọn Chưa có thẻ bảo hiểm y tế.

- Phụ Huynh thực nhập các thông tin
  - → Địa điểm đăng ký khám chữa bệnh (bắt buộc nhập tất cả)
    - Tỉnh / Thành Phố nơi đăng ký khám chữa bện
    - Quận / Huyện nơi đăng ký khám chữa bệnh
    - Nơi đăng ký khám chữa bệnh ( danh sách nơi khám phụ thuộc vào địa điểm Tỉnh/ thành phố + Quận / Huyện nơi ở hiện tại )
  - → Thông tin hộ khẩu (bắt buộc nhập tất cả)
    - Số sổ Hộ Khẩu
    - Tỉnh / Thành phố
    - Quận / Huyện
    - Phường xã
  - → Thông tin thêm ( có thể điền 1 trong 2 số CMND trong trường hợp chỉ có Bố hoặc Mẹ)
    - Số CMND / Hộ chiếu / Thẻ căn cước của Bố
    - Số CMND / Hộ chiếu / Thẻ căn cước của Mẹ
    - Ghi Chú ( không bắt buộc nhập)

Nhấn nút "đăng ký" để hoàn thành.

| 11:25 🛯 🕲 🖪 🚥 💿                                                 | ۵ ا. ا. جَ | 11:25 🛛 🕲 🖪 🚥     | 🚳   1,   1, 🗟 🕅           |
|-----------------------------------------------------------------|------------|-------------------|---------------------------|
| ← Bảo hiểm y tế                                                 |            | ← Bảo             | hiểm y tế                 |
| <del>Phụ huynh chưa đăng ký</del><br>Lựa chọn hình thức đăng ký |            | Số số hộ khẩu *   |                           |
| Chưa có thẻ bảo hiểm y tế                                       |            | Tình/ Thành phố * | ~                         |
| Đã có thẻ bảo hiểm y tế                                         | 0          | Quận/ Huyện *     | $\sim$                    |
| Con quân nhân                                                   | 0          | Phường/ Xã *      | $\sim$                    |
| Thông tin đăng ký                                               |            | Quan hệ của học s | inh với chủ hộ *          |
| Tình/ Thành phố nơi đăng ký khám chữ<br>*                       | 'a 🗸       | Thông tin thêm    |                           |
| Quận/ Huyện nơi đãng ký khám chữa *                             | $\sim$     | Số CMND/ Hộ chiế  | ếu/ Thẻ căn cước của bố * |
| Nơi đăng ký khám chữa bệnh *                                    | $\sim$     | Số CMND/ Hộ chiế  | ếu/ Thẻ căn cước của mẹ * |
| Thông tin hộ khẩu                                               |            |                   |                           |
| Số sổ hộ khẩu *                                                 |            | Ghi chú           |                           |
| Đăng ký                                                         |            | 4                 | Dăng ký                   |
| Tình/ Thành phố *                                               | $\sim$     |                   |                           |

Văn phòng Hệ thống trường Vinschool T35, Khu đô thị Times City, Hai Bà Trưng, Hà Nội ĐT: 18006511 Email: tuyensinh@vinschool.edu.vn Website: www.vinschool.edu.vn

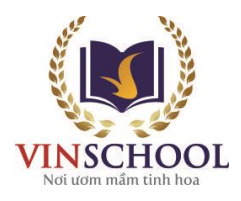

# 3.2: Với tùy chọn Đã có thẻ bảo hiểm y tế.

- Phụ Huynh thực nhập các thông tin sau.
  - Số thẻ Bảo hiểm y tế của con
  - Tỉnh / Thành Phố nơi đăng ký khám chữa bệnh
  - Quận / Huyện nơi đăng ký khám chữa bệnh
  - Nơi đăng ký khám chữa bệnh ( danh sách nơi khám phụ thuộc vào địa điểm Tỉnh/ thành phố + Quận / Huyện )
- PHHS không cần điền Thông tin hộ khẩu.

Nhấn nút "đăng ký" để hoàn thành.

| Phụ huynh chưa đăng ký                     |        |  |
|--------------------------------------------|--------|--|
| Lựa chọn hình thức đăng ký                 |        |  |
| Chưa có thể bảo hiểm y tế                  | 0      |  |
| Đã có thẻ bảo hiểm y tế                    | ۲      |  |
| Con quân nhân                              | 0      |  |
| Thông tin đăng ký                          |        |  |
| Số thẻ bảo hiểm y tế *                     |        |  |
| Tỉnh/ Thành phố nơi đăng ký khám chữa<br>* | ~      |  |
| Quận/ Huyện nơi đăng kỳ khám chữa *        | $\sim$ |  |
| Nơi đăng ký khám chữa bệnh *               | $\sim$ |  |
| Đăng ký                                    |        |  |

#### Văn phòng Hệ thống trường Vinschool

T35, Khu đô thị Times City, Hai Bà Trưng, Hà Nội ĐT: 18006511 Email: tuyensinh@vinschool.edu.vn Website: www.vinschool.edu.vn

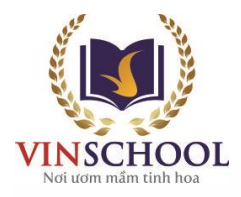

### 3.3 Với tùy chọn Con quân nhân

Phụ Huynh thực hiện điển hoặc thay Số thẻ bảo hiểm y tế của con và ấn nút đăng ký

| 1:19 🛱 🕲 🖪 🚥               | ® IL IL ≈ Ø |
|----------------------------|-------------|
| ← Bảo hiểm y tế            |             |
| Phụ huynh chưa đãng ký     |             |
| Lựa chọn hình thức đăng ký |             |
| Chưa có thẻ bảo hiểm y tế  | 0           |
| Đã có thẻ bảo hiểm y tế    | 0           |
| Con quân nhân              | ۲           |
| Thông tin đăng ký          |             |
| Số thẻ bảo hiểm y tế *     |             |
|                            |             |
|                            |             |
|                            |             |
|                            |             |
| Đăng ký                    |             |
|                            |             |

<u>Lưu ý:</u>

- Phụ huynh có thể thay đổi thông tin phòng khám nếu chưa hết hạn đăng ký, khi thay đổi thì thông tin đăng ký trước đó của phụ huynh sẽ bị xóa và thay bằng thông tin mới.
- Một số cơ sở y tế không có thông tin trên mẫu đăng ký này do đã đủ chỉ tiêu tiếp nhận

#### Văn phòng Hệ thống trường Vinschool

T35, Khu đô thị Times City, Hai Bà Trưng, Hà Nội ĐT: 18006511 Email: tuyensinh@vinschool.edu.vn Website: www.vinschool.edu.vn